Autorisation d'études hors établissement (AEHE) : dans le cadre de l'entente interuniversitaire

**GUIDE DE L'ÉTUDIANT –** Aide à la saisie du formulaire en ligne

4 mars 2014

**B**UREAU DE COOPÉRATION INTERUNIVERSITAIRE

# TABLE DES MATIÈRES

| Qui peut faire une demande d'autorisation?4                                          |     |  |  |  |  |
|--------------------------------------------------------------------------------------|-----|--|--|--|--|
| Ce qu'il faut avoir en main avant de remplir le formulaire de demande d'autorisation |     |  |  |  |  |
| Information supplémentaire                                                           | .4  |  |  |  |  |
| Site des autorisations d'études hors établissement                                   | .5  |  |  |  |  |
| 1 – Adresse du site des AEHE                                                         | .5  |  |  |  |  |
| 2 – Page d'accueil                                                                   | . 5 |  |  |  |  |
| Formulaire                                                                           | .6  |  |  |  |  |
| 3 – Formulaire – si premier accès au système                                         | .6  |  |  |  |  |
| 4 – Formulaire – si ce n'est pas le premier accès au système                         | .6  |  |  |  |  |
| 5 – Changer une adresse électronique ou un mot de passe                              | .7  |  |  |  |  |
| 6 – Données d'identification personnelles                                            | .7  |  |  |  |  |
| 7 – Données d'identification de l'établissement d'attache                            | .8  |  |  |  |  |
| 8 – Données d'identification de l'établissement d'accueil                            | .8  |  |  |  |  |
| 9 – Confirmation des données de votre demande                                        | .9  |  |  |  |  |
| Suivi de votre dossier                                                               | .9  |  |  |  |  |
| 10 – Pour savoir où en est votre dossier                                             | .9  |  |  |  |  |

#### QUI PEUT FAIRE UNE DEMANDE D'AUTORISATION?

Vous pouvez soumettre une demande d'autorisation si vous êtes un **étudiant régulier inscrit**, à temps plein ou à temps partiel, dans l'un des établissements universitaires du Québec. Vous ne pouvez donc pas formuler une demande si vous fréquentez un établissement universitaire à titre d'étudiant libre ou d'auditeur.

#### CE QU'IL FAUT AVOIR EN MAIN AVANT DE REMPLIR LE FORMULAIRE DE DEMANDE D'AUTORISATION

Vous devrez indiquer votre **matricule ou code permanent à l'établissement d'attache**. Ce code apparaît sur votre relevé de notes. Il peut également être obtenu auprès du Bureau du registraire de votre établissement d'attache.

Si vous possédez un **code permanent du ministère de l'Éducation**, **du Loisir et du Sport (MELS) ou du** ministère de l'Enseignement supérieur, de la Recherche, de la Science et de la Technologie (MESRST), vous devrez également l'indiquer. Nous vous rappelons que tous les étudiants qui ont suivi des cours de niveau collégial ou universitaire au Québec possèdent un code permanent du MELS ou du MESRST.

Si vous avez **déjà fréquenté l'établissement d'accueil** où vous comptez déposer une demande, vous devrez indiquer le matricule qu'on vous avait alors attribué.

#### **INFORMATION SUPPLÉMENTAIRE**

- > Pour entretien technique, le système n'est pas disponible la nuit entre 3 h et 4 h.
- En complément d'information, veuillez-vous référer à l'Aide pour l'étudiant en ligne accessible par le point d'interrogation ? que vous trouverez sur la page d'accueil du site des autorisations d'études hors établissement ou directement à cette adresse : <a href="https://mobilite-cours.crepuq.qc.ca/4DSTATIC/FRAideEtudiant.shtml">https://mobilite-cours.crepuq.qc.ca/4DSTATIC/FRAideEtudiant.shtml</a>
   Vous y trouverez plus de détails et d'information afin de vous aider à vous inscrire à un cours hors établissement, à ajouter des cours à une demande initiale, à retirer votre candidature ou à formuler une demande d'annulation de cours et plus encore.
- > Utilisez le bouton illustrant une 🗋 maison pour le retour à l'accueil.
- Pour toute demande de renseignement, problème d'ordre technologique ou fonctionnel concernant la saisie du formulaire ou son dossier en ligne, veuillez contacter le Bureau du registraire de votre établissement d'attache :

https://mobilite-cours.crepuq.qc.ca/4DSTATIC/FRAccueil.html

# SITE DES AUTORISATIONS D'ÉTUDES HORS ÉTABLISSEMENT

### 1 - ADRESSE DU SITE DES AEHE

- 1. Rendez-vous à l'adresse suivante : http://www.bci-qc.ca/
- Cliquez sur Autorisation d'études hors établissement (à droite)

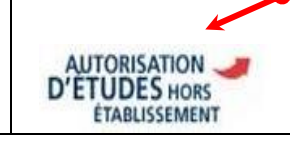

# 2 - PAGE D'ACCUEIL

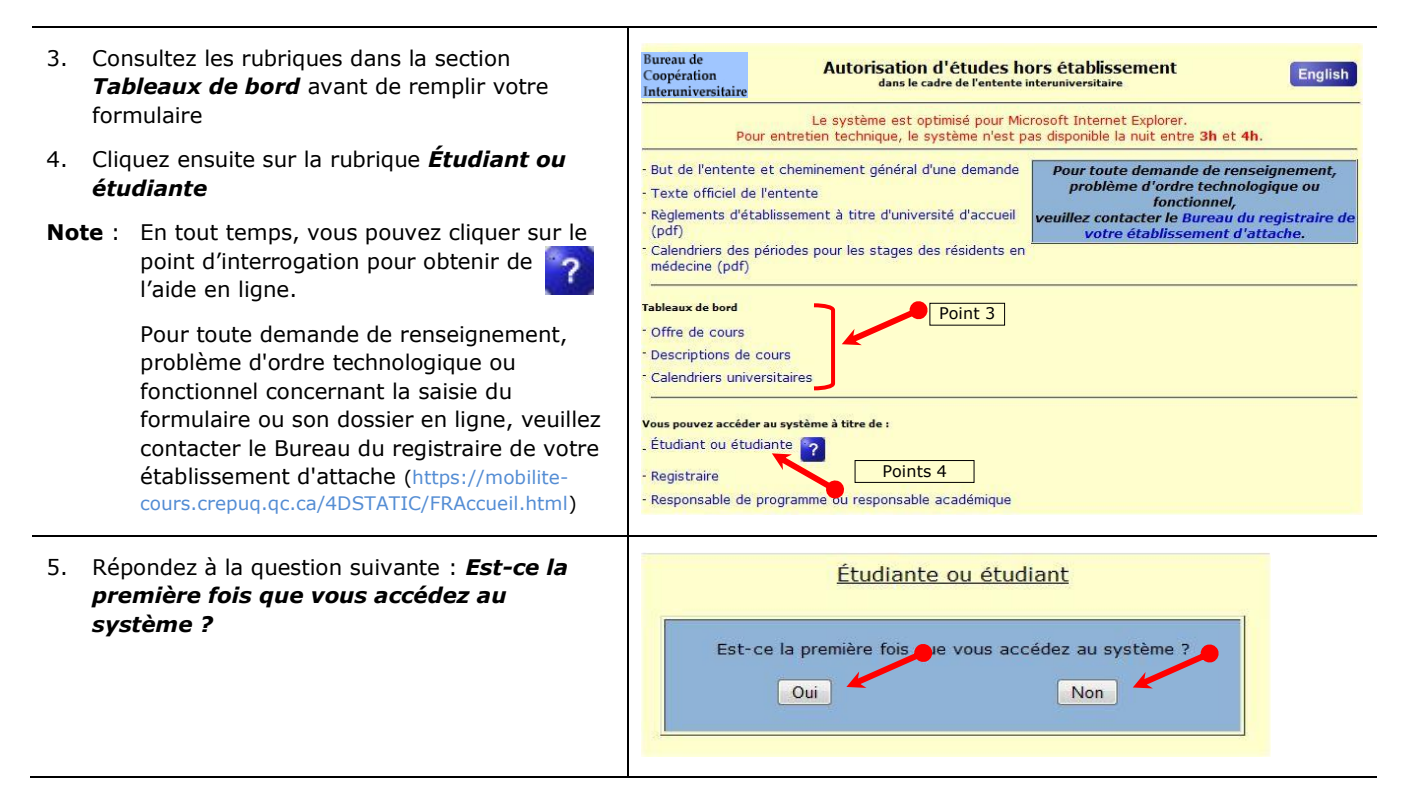

→ SI VOUS AVEZ RÉPONDU OUI À LA QUESTION PRÉCÉDENTE, SUIVEZ L'ÉTAPE 3, SINON ALLEZ À L'ÉTAPE 4.

# FORMULAIRE

# 3 - FORMULAIRE - SI PREMIER ACCÈS AU SYSTÈME

- 6. Remplir tous les champs
- 7. Création de vos codes d'identification
  - Entrez une adresse électronique valide (cette adresse sera nécessaire pour vous connecter ultérieurement au site afin d'avoir accès à votre dossier.)
  - Votre mot de passe doit être composé d'un minimum de 6 caractères et d'un maximum de 25 caractères comprenant au moins une lettre et un chiffre.
- 8. Cliquez sur **Confirmer** les données ou sur **Recommencer** au besoin.

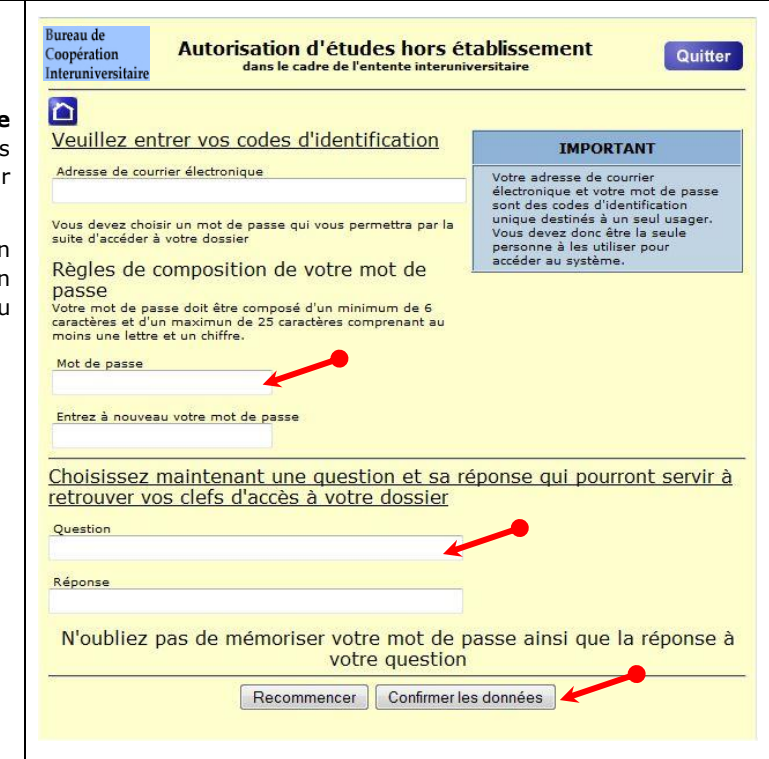

#### 4 - FORMULAIRE - SI CE N'EST PAS LE PREMIER ACCÈS AU SYSTÈME

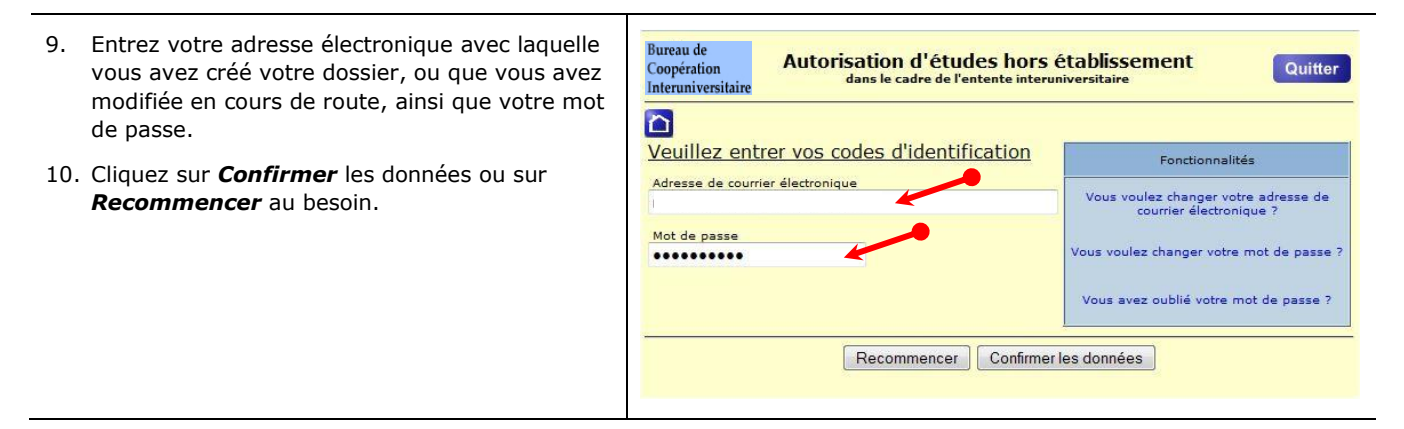

#### 5 - CHANGER UNE ADRESSE ÉLECTRONIQUE OU UN MOT DE PASSE

- 11. Si en cours de route, vous avez oublié votre mot de passe ou voulez tout simplement le modifier ou entrer une nouvelle adresse électronique, *cliquez sur le lien hypertexte désiré*.
- 12. Dans le cas où vous avez oublié la réponse à votre question ou pour toute autre demande de renseignements relative à votre dossier, vous devez communiquer avec le Bureau du registraire de votre établissement d'attache (https://mobilite-cours.crepuq.qc.ca/4DSTATIC/FRContactRegistraire.html). Ce dernier, à l'aide de votre matricule ou code permanent, sera en mesure de retracer l'information.

# Bureau de Coopération Interuniversitaire Autorisation d'études hors établissement dans le cadre de l'entente interuniversitaire Quitter Image: Comparison de l'entente interuniversitaire Image: Comparison de l'entente interuniversitaire Image: Comparison de l'entente interuniversitaire Veuillez entrer vos codes d'identification Fonctionnalités Adresse de courrier électronique Vous voulez changer votre adresse de courrier électronique ? Mot de passe Vous voulez changer votre mot de passe ? Vous avez oublié votre mot de passe ? Vous avez oublié votre mot de passe ?

# 6 - DONNÉES D'IDENTIFICATION PERSONNELLES

- 13. Remplissez les champs des données d'identification.
- Note : Les informations marquées d'un astérisque (\*) sont obligatoires.
- 14. Cliquez sur **Confirmer les données** ou sur **Recommencer** au besoin.

| 2 Der                                                                                                    | nande d'autorisation - Doni                                                                                              | nées d'identification                                                    |
|----------------------------------------------------------------------------------------------------|----------------------------------------------------------------------------------------------------|--------------------------------------------------------------------------|
| Attention : les informatio                                                                                        | ns marquées d'un astérisque (*) sont c                                                                                   | bligatoires                                                              |
| Nom*                                                                                                    | Prénom*                                                                                                    |                                                                          |
|                                                                                                    |                                                                                                    | Madame* 🔍 Monsieur* 🔘                                                    |
| Date de naissance (aaaa<br>1958 / 7 /                                                                             | /mm/jj)*<br> 1                                                                                                    |                                                                          |
| angue maternelle*                                                                                                 | Statut au Capada*                                                                                                    |                                                                          |
| Langue Française                                                                                                  | Citoven canadien                                                                                                    | •                                                                        |
| Langue d'usage*                                                                                                   | Citovenneté*                                                                                                    |                                                                          |
| Langua Erançaisa                                                                                                  | <ul> <li>Canada</li> </ul>                                                                                               |                                                                          |
| Code permanent au Mini<br>Nom du père<br>Nom de la mère à la nais                                                 | stère de l'Éducation<br>Prénom du p<br>sance Prénom de la                                                                | àre<br>mère                                                              |
| Code permanent au Mini<br>Nom du père<br>Nom de la mère à la nais                                                 | stère de l'Éducation<br>Prénom du p<br>rance Prénom de la                                                                | ère<br>mère                                                              |
| Code permanent au Mini<br>Nom du père<br>Nom de la mère à la nais                                                 | stère de l'Éducation<br>Prénom du p<br>Prénom de la<br>App.                                                              | mère<br>Code postal <sup>e</sup> (si Canada)                             |
| Code permanent au Mini Nom du père Nom de la mère à la nair No* Rue* Ville*                                       | stère de l'Éducation sance Prénom du p rénom de la App. Province*                                                        | ère<br>mère<br>Code postal <sup>#</sup> (si Canada)<br>Pays <sup>*</sup> |
| Code permanent au Mini<br>Nom du père<br>Nom de la mère à la naix<br>Ne* Rue*                                     | stàre de l'Éducation Prénom du p prénom de la App. Province* Québec                                                      | ère<br>mère<br>Code postal*(si Canada)<br>Pays*<br>Canada                |
| Code permanent au Mini<br>Nom du père<br>Nom de la mère à la nais<br>Ne* Rue*<br>Ville*<br>Téléphone au domicile* | stère de l'Éducation<br>rénom du p<br>prénom du p<br>Prénom de la<br>App.<br>Province*<br>Québec<br>Téléphone au travail | mère<br>Code postal*(si Canada)<br>Pays*<br>Canada                       |

#### 7 - DONNÉES D'IDENTIFICATION DE L'ÉTABLISSEMENT D'ATTACHE

- 15. Remplissez les champs des données d'identification.
- Note : Les informations marquées d'un astérisque (\*) sont obligatoires.
- 16. L'établissement d'attache est l'université où vous êtes <u>actuellement inscrit</u>.
- 17. Cliquez sur chacune des flèches pour obtenir l'information appropriée parmi les options des menus déroulants offertes de chacune des rubriques
- Cliquez sur *Confirmer* les données relatives à l'établissement d'attache ou sur *Recommencer* au besoin.

| Demande d'autori:     L'ótab                                                                                    | sation - Informations relatives à                     |
|----------------------------------------------------------------------------------------------------|-------------------------------------------------------|
| Attention , los informations marquées d'un as                                                                   |                                                       |
| Établicsement d'attache*                                                                                        | Deint 10                                              |
| Identifiez votre établissement d'attache                                                                        | Point 16                                              |
|                                                                                                    |                                                       |
|                                                                                                    | Vous pouvez préciser le domaine d'études              |
| Niveau d'études Point 17                                                                                        | pour repérer plus facilement votre programme d'études |
| Precisez •                                                                                                    | Domaine d etudes •                                    |
| Code du programme d'études*                                                                                     | Nom du programme d'études*                            |
| Précisez 👻                                                                                                    | Identifiez le programme auguel vous êtes inscrit(e)   |
|                                                                                                    |                                                       |
| Votre matricule à l'établissement d'attache*                                                                    |                                                       |
|                                                                                                    |                                                       |
| Data prévue d'obtention du diplôme                                                                              |                                                       |
| Année 🛪 Mois 🔹                                                                                                  |                                                       |
| The second second second second second second second second second second second second second second second se |                                                       |
| Nombre de crédits <sup>*</sup>                                                                                  |                                                       |
| Acquis à ce jour Présentement suivis À su                                                                       | uvre dans l'établissement d'attache au trimestre visé |
| regain a ca joar management same                                                                                |                                                       |
| 0                                                                                                    |                                                       |

#### 8 - DONNÉES D'IDENTIFICATION DE L'ÉTABLISSEMENT D'ACCUEIL

- 19. Remplissez les champs des données d'identification.
- Note : Les informations marquées d'un astérisque (\*) sont obligatoires.
- 20. L'établissement d'accueil est <u>l'université où</u> vous souhaitez suivre un cours hors établissement.
- 21. Sur la page d'accueil du site des AEHE (https://mobilitecours.crepuq.qc.ca/4DSTATIC/FRAccueil.html), vous retrouverez les offres de cours.
- 22. Vous trouverez l'adresse URL de l'établissement en cliquant sur l'accès qui se trouve à la page d'accueil du formulaire (offre de cours)
- Cliquez sur **Confirmer** les données relatives à l'établissement d'accueil ou sur **Recommencer** au besoin.

| Interuniversita                                                                                      | ire dans le c                                                                                                    | adre de l'entente interu                                                                                                    | niversitaire                                                                       |                                                 |
|----------------------------------------------------------------------------------------------------|----------------------------------------------------------------------------------------------------|----------------------------------------------------------------------------------------------------|------------------------------------------------------------------------------------|-------------------------------------------------|
| ? 🗅                                                                                                  | Demande d'autorisation                                                                                                    | <u>n - Informations</u><br><u>d'accueil</u>                                                                                                    | relatives à l'étab                                                                 | <u>lissement</u>                                |
| Attention : les in                                                                                   | nformations marquées d'un astérisqu                                                                                                    | ue (*) sont obligatoires                                                                                                    |                                                                                    |                                                 |
| Établissement d<br>Identifiez votre                                                                  | 'accueil*<br>établissement d'accueil                                                                                                    |                                                                                                    | Point 20                                                                           |                                                 |
| Trimestre et an<br>Précisez                                                                          | née visés par la demande*                                                                                                    |                                                                                                    | Matricule à l'établisse<br>(si vous avez déjà fre                                  | ment d'accueil<br>iquenté cet établisseme       |
|                                                                                                    |                                                                                                    |                                                                                                    |                                                                                    |                                                 |
| 1er cours                                                                                            |                                                                                                    |                                                                                                    |                                                                                    |                                                 |
| Code*                                                                                                | Titre du cours*                                                                                                    | Crédits*                                                                                                    | Horaire*                                                                           | Groupe<br>urs faisant l'objet de la             |
| 1er cours<br>Code*<br>Si vous êtes demande, ve<br>Code                                               | Titre du cours*<br>en mesure d'identifier quel cours de<br>utillez l'indiquer et préciser s'il s'agit<br>Titre du cours de votr<br>Titre du cours de votr                                                                                              | Crédits <sup>*</sup><br>votre programme actue<br>d'un cours obligatoire, a<br>e programme actuel                                                                | Horaire*                                                                           | Groupe<br>urs faisant l'objet de la<br>Point 21 |
| 1er cours<br>Code*<br>Si vous êtes «<br>demande, ve<br>Code<br>Adresse URL c                         | Titre du cours*<br>en mesure d'identifier quel cours de<br>uillez l'indiquer et préciser s'il s'agit<br>Titre du cours de votn<br>e l'établissement d'accueil pour obt                                                                                 | Crédits <sup>a</sup><br>votre programme actue<br>d'un cours obligatoire, i<br>e programme actuel<br>enir la description du co                                   | Horaire*<br>I serait remplacé par le co<br>à option ou au choix.                   | Groupe<br>urs faisant l'objet de la<br>Point 21 |
| 1er cours<br>Code*<br>Si vous âtes e<br>demande, ve<br>Code<br>Adresse URL c<br>Commentaire:         | Titre du cours*<br>an mesure d'identifier quel cours de<br>uillez l'indiquer et préciser s'il s'agit<br>Titre du cours de votr<br>de l'établissement d'accueil pour obt<br>s destinés aux autorités concernées                                         | Crédits <sup>a</sup><br>votre programme actue<br>d'un cours obligatoire, i<br>e programme actuel<br>enir la description du co                                   | Horaire*<br>I serait remplacé par le co<br>à option ou au choix.                   | Groupe<br>urs faisant l'objet de la<br>Point 21 |
| 1er cours<br>Code*<br>Si vous êtes (<br>demande, ve<br>Code<br>Code<br>Adresse URL o<br>Commentaire: | Titre du cours*<br>en mesure d'identifier quel cours de<br>uillez l'indiquer et préciser s'il s'agit<br>Titre du cours de votr<br>le l'établissement d'accueil pour obt<br>s destinés aux autorités concernées                                         | Crédits*<br>votre programme actue<br>d'un cours obligatoire, à<br>e programme actuel<br>enir la description du co                                               | Horaire*<br>I serait remplacé par le co<br>à option ou au choix.<br>urs *          | Groupe                                          |
| Si vous êtes :<br>Gode *<br>Si vous êtes :<br>demande, ve<br>Code<br>Adresse URL c                   | Titre du cours *<br>an mesure d'identifier quel cours de<br>ligiter l'indiquer et préciser s'il s'agit<br>Titre du cours de votr<br>fe l'établissement d'accueil pour obt<br>s destinés aux autorités concernées                                       | Crédits*<br>votre programme actue<br>d'un cours obligatoire, à<br>e programme actuel<br>enir la description du co                                               | Horaire*                                                                           | Groupe<br>urs faisant l'objet de la<br>Point 21 |
| Si vous êtes demande, ve<br>Code<br>Code<br>Adresse URL o<br>Commentaires                            | Titre du cours*<br>en mesure d'identifier quel cours de<br>uillez l'indiquer et préciser s'il s'agit<br>Titre du cours de votre<br>de l'établissement d'accueil pour obt<br>s destinés aux autorités concernées<br>et l'objet de votre demande ne pour | Crédits*<br>votre programme actue<br>d'un cours obligatoire, a<br>e programme actuel<br>enir la description du co                                               | Horaire*<br>  serait remplacé par le co<br>a option ou au choix.<br>wrs *          | Groupe<br>urs faisant l'objet de la<br>Point 21 |
| Si vous êtes e<br>demande, ve<br>Code<br>Adresse URL e<br>Commentaire<br>Si le cours faisa           | Titre du cours*<br>an mesure d'identifier quel cours de<br>lilles l'indiquer et préciser s'il s'agit<br>Titre du cours de votre<br>de l'établissement d'accueil pour obt<br>s destinés aux autorités concernées<br>nt l'objet de votre demande ne pour | Crédits*<br>votre programme actue<br>d'un cours obligatoire, ja<br>e programme actuel<br>enir la description du co<br>vait être autorisé, indiqu<br>Autre cours | Horaire*<br>I serait remplacé par le co<br>i option ou au choix.<br>urs *<br>urs * | Groupe<br>urs faisant l'objet de la<br>Point 21 |

Autorisation d'études hors établissement

dans le cadre de l'entente interuniversitaire

Je demande que les crédits des cours ou des stages précisés soient transférés au programme auquel je suis inscrit ou inscrite.

J'autorise les établissements universitaires concernés par la présente demande à transmettre en mon nom les informations requises pour la gestion de la présente entente.

Je m'engage à respecter la réglementation en vigueur dans les établissements universitaires concernés par la présente demande.

Je déclare que les renseignements fournis relatifs à mon identification à l'établissement d'attache et à l'établissement d'accueil sont complets et exacts.

mis pour vous informer que votre de

nde sera traitée dans

Je confirme les données relatives à la présente demande

Dès que vous confirmez vos informations, un courrier électronique vous sera trans les meilleurs délais Quitter

#### 9 - CONFIRMATION DES DONNÉES DE VOTRE DEMANDE

# 24. Cliquez sur **Je confirme les données** *relatives à la présente demande*.

- 25. Vous recevrez par la suite un courriel confirmant la réception de votre demande.
- Note : Si vous ne recevez pas un courriel confirmant la réception de votre demande :
  - Vérifier votre boîte de courriels indésirables de votre compte.
  - Vérifier immédiatement le suivi des étapes.
  - Si le problème persiste, contactez le registraire de votre établissement d'attache.

# SUIVI DE VOTRE DOSSIER

#### 10 - POUR SAVOIR OÙ EN EST VOTRE DOSSIER

| <ul> <li>26. Rendez-vous à l'adresse suivante :<br/>http://www.bci-qc.ca/</li> <li>27. Cliquez sur <i>Autorisation d'études hors établissement</i> (à droite)</li> <li>28. Cliquez ensuite sur la rubrique <i>Étudiant ou étudiante</i></li> <li>29. Répondez <i>Non</i> à la question <i>Est-ce la première fois que vous accédez au système?</i> et suivez les instructions</li> </ul> | AUTORISATION<br>D'ETUDES HORS<br>ETABLISSEMENT<br>Vous pouvez accéder au système à titre de<br>. Étudiant ou étudiante<br>. Registraire<br>. Registraire<br>. Responsable de programme ou responsable académique<br><u>Étudiante ou étudiant</u>                                                                                                    |  |  |  |
|----------------------------------------------------------------------------------------------------|----------------------------------------------------------------------------------------------------|--|--|--|
| <ul> <li>30. Et cliquez ensuite sur <i>Suivi du traitement des demandes</i>.</li> </ul>                                                                                                    | Est-ce la première fois que vous accédez au système ?<br>Oui Non                                                                                                    |  |  |  |
| <ul> <li>31. Pour chacun des cours, le suivi indique la date de la formulation de votre demande ainsi que la décision de chacun des interlocuteurs impliqués dans le traitement de la demande :</li> <li>(1. L'étudiant, 2. le responsable de programme, 3. le registraire à l'attache; 4. le responsable</li> </ul>                                                                     | Point 31 Point 32                                                                                                    |  |  |  |
| académique de l'établissement d'accueil; 5. le registraire de l'établissement d'accueil).                                                                                                    | Date de la formulation de la demande par l'étudiant     Décision du 1er responsable de programme de l'établissement d'attache     prouvée     2013-12-03     Ibonnevi@alcor.concordia.ca                                                                                                    |  |  |  |
| 32. Pour chacune des décisions, on retrouve la date<br>à laquelle elle a été prise ainsi que le courriel de<br>celui ou celle qui l'a rendue. Si vous voulez<br>transmettre un courrier électronique à l'un des<br>interlocuteurs, vous n'avez qu'à cliquer sur<br>l'adresse correspondante.                                                                                             | Décision du 2e responsable de programme de l'établissement d'attache     Décision du registraire de l'établissement d'attache     Décision du registraire de l'établissement d'attache     Décision du responsable académique de l'établissement d'accueil     Autorisation d'inscription par le registraire de l'établissement d'accueil     Confirmation d'inscription par le registraire de l'établissement d'accueil     Confirmation d'inscription par le registraire de l'établissement d'accueil |  |  |  |

Bureau de

? 🗅

Coopération

Interuniversitaire

# **BUREAU DE COOPÉRATION INTERUNIVERSITAIRE**

500, rue Sherbrooke Ouest Bureau 200 Montréal QC H3A 3C6